# دليل تحديث البرنامج الثابت للراديو NAVIGATION/MULTIMEDIA 1011

#### مقدمة

- يتناول هذا المستند شرح الإجراءات والاحتياطات اللازمة لترقية البرنامج
  الثابت للراديو ٢٠١٦ NAVIGATION/MULTIMEDIA.
- في حالة حدوث خطأ أثناء تحديث البرنامج الثابت قد يتعذر استخدام الراديو NAVIGATION/MULTIMEDIA ، لذا احرص على قراءة الخطوات والاحتياطات التالية بعناية قبل تحديث البرنامج الثابت.

#### الموديلات المعنية

مِـكـن استخدام هذا الحدث لتحديث البرنامج الثابت للموديلات التالية. DDX5016DAB

#### البرنامج الثابت المعنى

يمكن استخدام هذا المحدث لتحديث إصدار البرنامج الثابت التالي: الإصدار 10.2/11.02 أو ما قبله

للتحقق من إصدار البرنامج الثابت V105/11.0.2 أو ما قبله. ارجع إلى موضوع "التحقق من إصدار البرنامج الثابت" الوارد فيما بعد للاطلاع على المعلومات بشأن كيفية التحقق من إصدار البرنامج الثابت.

بتشغيل هذا المحدث سوف يصبح إصدار البرنامج الثابت "V106/11.0.2".

#### سير العمل

- الخطوة الأولى. قم بتنزيل ملفات البرامج الثابتة، وانسخها إلى ذاكرة USB.
- الخطوة الثانية. قم بتحديث البرنامج الثابت. (يستغرق الأمر حوالي ٢ دقيقة). أعد تعيين الوحدة.

الخطوة الثالثة. تحقق من تحديث البرنامج الثابت.

#### إنشاء وسائط تحديث

قم بإنشاء وسائط خديث على الكمبيوتر الخاص بك.

- قم بتنزيل التحديثات من موقع الإنترنت.
  - قم بفك ضغط الملف الذى تم تنزيله.
- . انسنخ الملف المفكوك إلى أعلى مستوى بذاكرة USB.

# Ś

- يوصى باستخدام ذاكرة USB كوسيط التخزين.
- · يمكنك أيضًا نسبخ أداة التحديث إلى الجهاز الذي يحتوي على ملفات الصوت وتحديث البرنامج الثابت منه.
  - يتعذر إجراء التحديث إذا تم نسخه داخل مجلد.
  - إذا تم تغيير اسم الملف, فيتعذر إجراء التحديث.

# التحقق من إصدار البرنامج الثابت

# ۱. المس [SETUP].

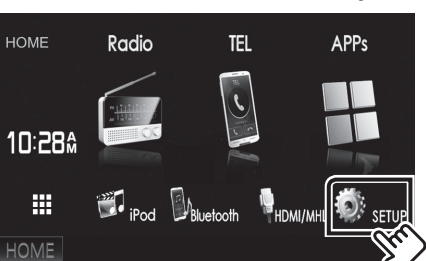

٢. المس [System Information] لعرض شاشبة معلومات النظام.

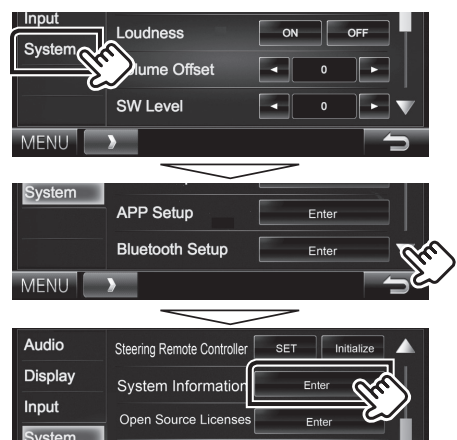

٣. تحقق من الإصدار.

|             | 10:28                                  |
|-------------|----------------------------------------|
| 1.2.0       | Update                                 |
| 2.1000      | Update                                 |
| 0001        | Update                                 |
| V104/11.0.2 | Update                                 |
|             | 1.2.0<br>2.1000<br>0001<br>V104/11.0.2 |

# تحديث البرنامج

- ۱. قم بتوصيل ذاكرة USB .
- ٢. المس [SETUP] لعرض شاشنة القائمة الرئيسية.
- ٣. المس [System Information] لعرض شاشة معلومات النظام.
  - ٤. المس [Update] لبدء عملية التحديث.
    - (يستغرق الأمر حوالي ٢ دقيقة).

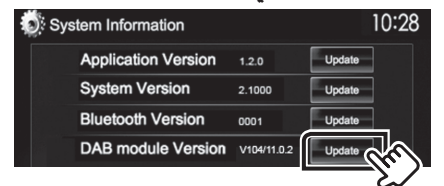

تحذير: قد تتحول الشاشة إلى شاشة فارغة لبضع ثوان. تجنب فصل ذاكرة USB أو قطع التيار الكهربائي عن الجهاز خلال عملية التحديث.

- ٥. إعادة تمهيد النظام وشاشات تحديث البرنامج
- 1. بمجرد عرض شاشدة "Update Completed" ، قم بإزالة ذاكرة USB.
  - ٧. أعد تعيين الوحدة.
- ٨. تحقق من تحديث إصدار البرنامج الثابت، وذلك عبر الرجوع إلى "التحقق من إصدار البرنامج الثابت". ظهور البيان "V106/11.0.2" يعني اكتمال عملية تحديث إصدار البرنامج الثابت.

# الاحتياطات

- لا يمكن إجراء التحديث باستخدام ميديا من نوع آخر.
- تأكد من إيقاف السيارة في مكان آمن قبل إجراء عملية التحديث. واترك المحرك دائرا لتجنب فراغ شحنة البطارية.
- لا توقف المحرك أو راديو NAVIGATION/MULTIMEDIA الملاحة أثناء إجراء عملية التحديث. وإلا فقد لا يتم التحديث بشكل صحيح وقد يتعذر استخدام راديو